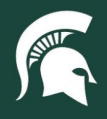

## **Job Aids**

### Run the UPL021 – Movable Asset Inventory Report

**Overview:** This job aid demonstrates how to run and format the UPL021 – Movable Asset Inventory report in Cognos/BI, which is an inventory report used to identify all moveable capital assets within a department.

1. Log in to ebs.msu.edu and click the Business Intelligence and Analytics tile.

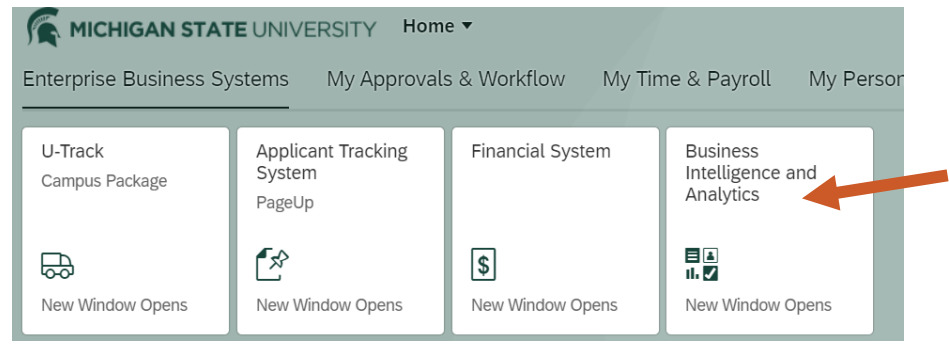

2. Open the menu (indicated by four horizontal lines) in the top left corner of the Cognos window.

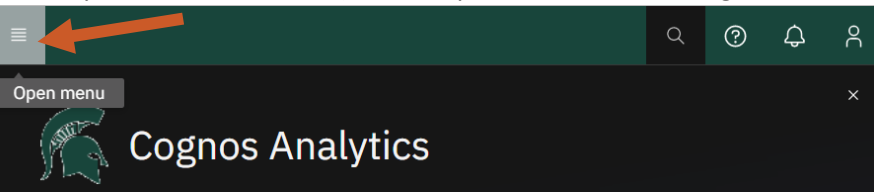

3. Select Content.

4.

5.

|                              |             | ð      | 1 item open 💊   | /                    |  |
|------------------------------|-------------|--------|-----------------|----------------------|--|
|                              | 습 H         | ome    |                 |                      |  |
|                              | + N         | ew     |                 |                      |  |
|                              |             | ontent | >               |                      |  |
|                              | () R        | ecent  |                 | >                    |  |
| Select the Team Content tab. |             |        |                 |                      |  |
|                              | Conter      | nt     |                 |                      |  |
|                              |             |        |                 |                      |  |
|                              | My content  |        | Team conten     | t                    |  |
| Select the Finance Folder.   |             |        |                 |                      |  |
| Finance Folder               | >           |        | Information     | Governance Dashboard |  |
| Last Accessed 11/10/20       | 20, 7:06 PM |        | Last Accessed 9 | /13/2021, 3:23 PM    |  |

22TUT04v06 | Release date: 9/18/24 | This document is uncontrolled when printed or saved. | Page 1 of 4

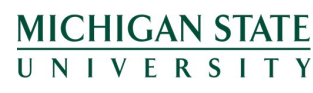

If you have any questions, please contact the Capital Asset Management team at (517) 884-6081 or <u>camhelp@msu.edu</u>.

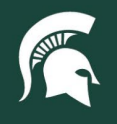

# **Job Aids**

6. Select the Central Finance Reports block.

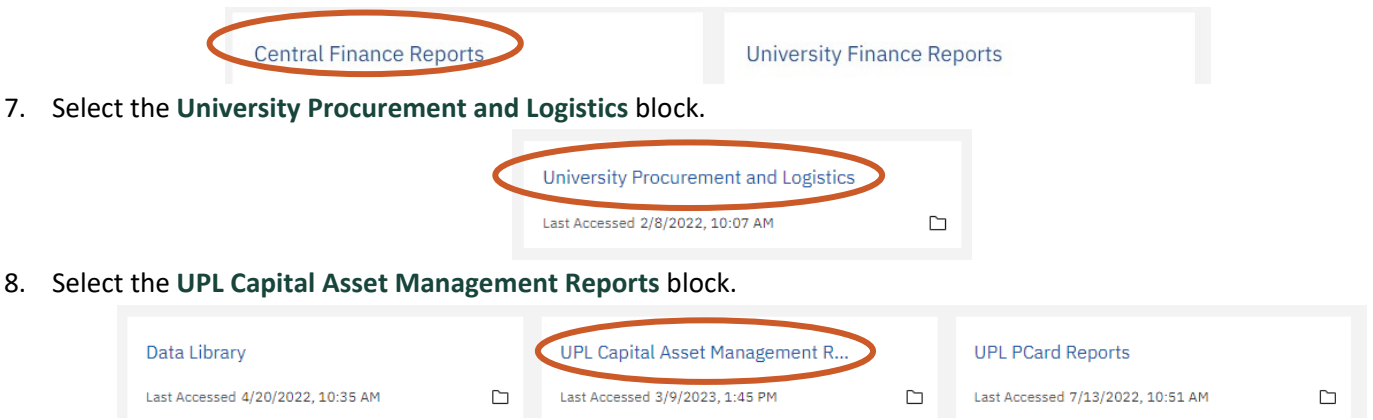

9. Select the UPL021 Moveable Asset Inventory Report box to display the report lookup options.

| UPL 020 - CAM Processor Lookup | UPL021 Moveable Asset Inventory                                                          |
|--------------------------------|------------------------------------------------------------------------------------------|
| Report                         | UPL021 Moveable Asset Inventory; List of<br>assets for an owning organization; Org, Acct |

### 10. Within the **report lookup** page:

- a. Check the A Active and identifiable and U Under construction asset statuses.
- b. Ensure the default service date range values, Earliest date and Latest date, are selected.
  - i. Note: CAM recommends not changing these values as the defaults will pull all asset records.
- c. Enter your org code(s) in the keyword search box and click Search.
- d. Select Finish to run the report.

#### **UPL021-Moveable Asset Inventory**

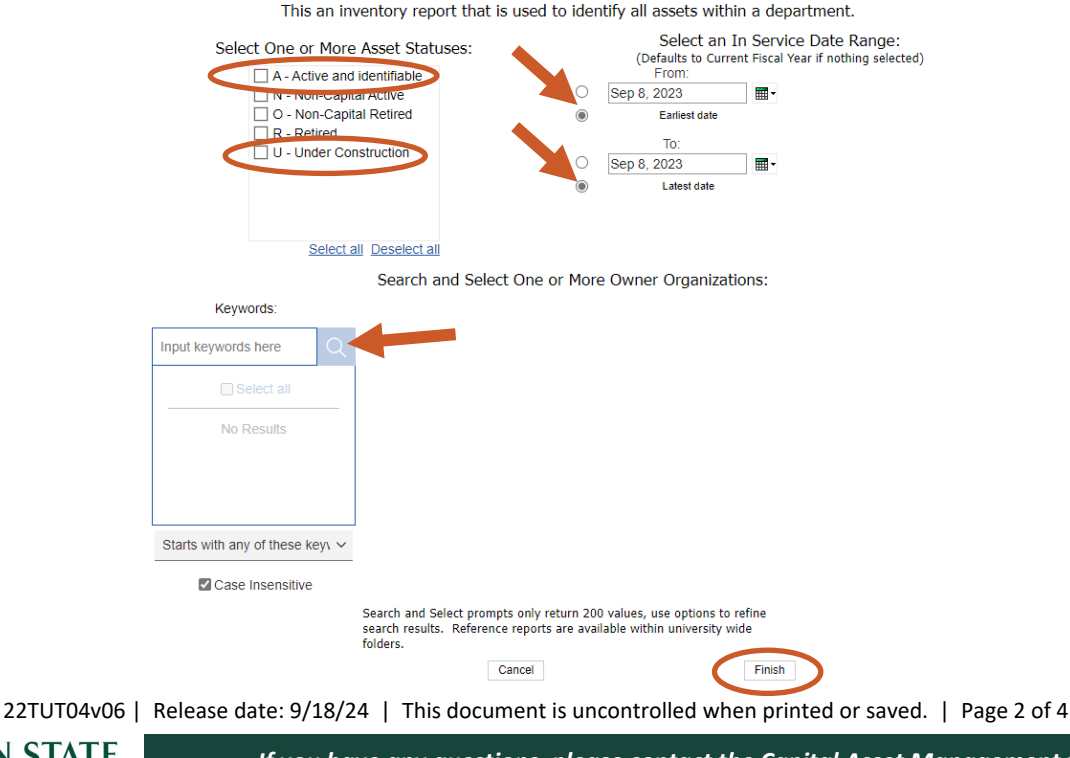

MICHIGAN STATE

If you have any questions, please contact the Capital Asset Management team at (517) 884-6081 or <u>camhelp@msu.edu</u>.

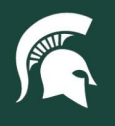

## **Job Aids**

11. Click the **Run as** button (right-pointing triangle) in the top left of the report screen and select **Run Excel data** to create an Excel spreadsheet.

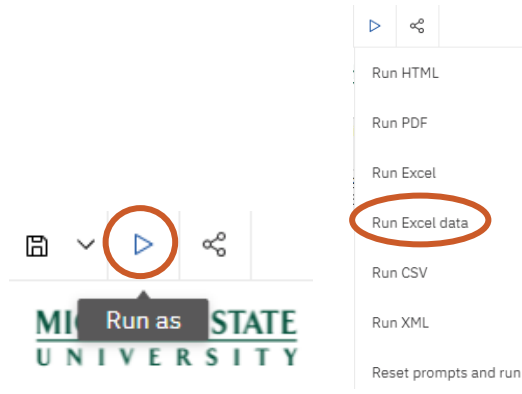

### Format the report for a CAM-assisted audit

- 12. Open the spreadsheet in Excel.
- 13. Hide the following columns, which are not relevant to the audit, by right-clicking the letter at the top of the column and selecting **Hide** from the dropdown menu.
  - a. G: Acquisition Type
  - b. I: Asset Type
  - c. N: Building Street Address
  - d. O: Building City
  - e. P: Building State
  - f. W: Total Amt for Act NBR
  - g. X: Total Amount for Organization

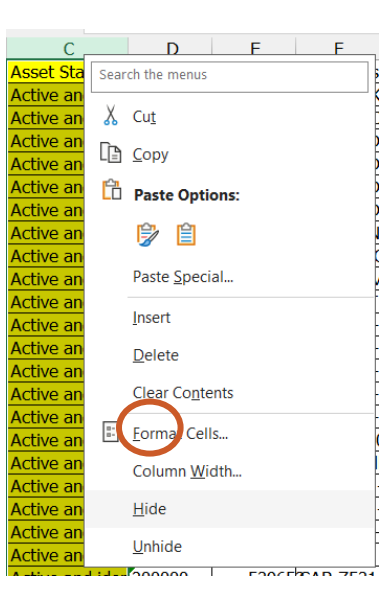

14. Format the dates in Columns J (In Service) and T (Last Inventory Date) by right-

clicking the letter at the top of the column and selecting **Format Cells**. In the resulting menu, select **Date** and then select the first formatting option.

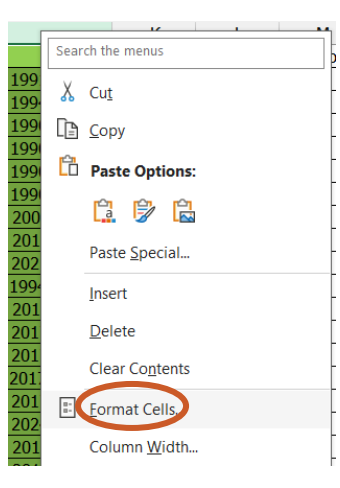

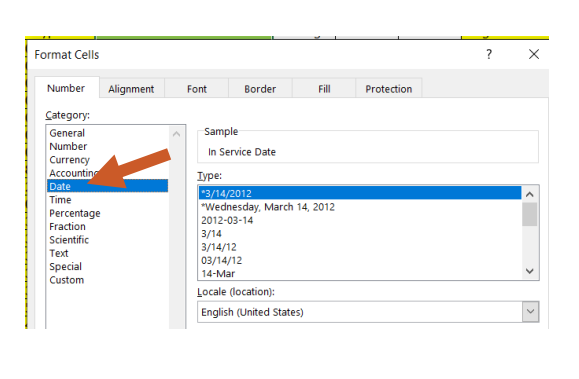

22TUT04v06 | Release date: 9/18/24 | This document is uncontrolled when printed or saved. | Page 3 of 4

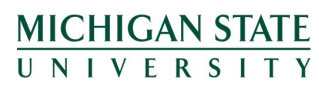

If you have any questions, please contact the Capital Asset Management team at (517) 884-6081 or <u>camhelp@msu.edu</u>.

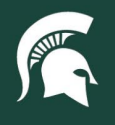

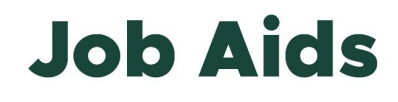

15. Click the arrow in the upper left corner of the spreadsheet to highlight all the data at once.

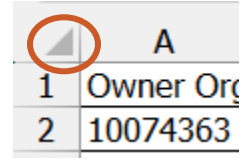

16. Right-click the arrow and select **Sort**, then **Custom Sort**.

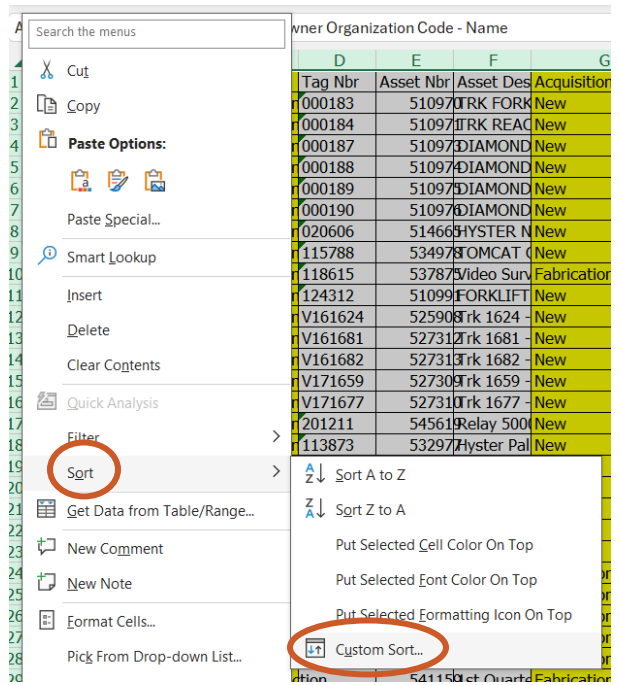

- 17. Ensure that the box labeled **My data has headers** is checked and then add three sorting criteria.
  - a. Sort by Building
  - b. Then by Room Nbr
  - c. Then by Tag Nbr

| ~ |
|---|
| ~ |
| ~ |
| - |

18. Click OK. The sorted spreadsheet can now be saved and printed for use in your capital asset audit.

22TUT04v06 | Release date: 9/18/24 | This document is uncontrolled when printed or saved. | Page 4 of 4

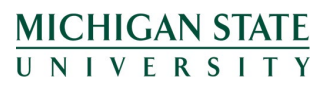